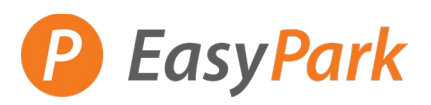

## Access to Your Account: <a href="https://easypark.aimsparking.com/">https://easypark.aimsparking.com/</a>

| Clic | k on View/Manage                  | Account:                |                                               | •                                                                               |
|------|-----------------------------------|-------------------------|-----------------------------------------------|---------------------------------------------------------------------------------|
|      |                                   |                         | View/M                                        | anage Account                                                                   |
|      |                                   |                         | Click here to log<br>parking perr<br>associa  | in to purchase your monthly<br>nit and manage vehicles<br>ted with your permit. |
|      |                                   |                         |                                               | Login                                                                           |
| Logi | in to your account:               |                         | Login using the emai<br>account. If you do no | address associated with your thave an account, please register.                 |
|      |                                   |                         | Email Address*                                |                                                                                 |
|      |                                   |                         | Password*                                     |                                                                                 |
|      |                                   |                         |                                               |                                                                                 |
|      |                                   |                         | Register                                      | Login                                                                           |
|      |                                   |                         |                                               | Forgot password                                                                 |
| Sele | ect "Permits" to vie<br>PEasyPark | w your active permits:  |                                               | Logout                                                                          |
|      |                                   |                         |                                               |                                                                                 |
|      | Account                           | Account # GN3571425     |                                               |                                                                                 |
|      | 🐟 Vehicles 🛛 🕚                    | EasyPark TEST           |                                               | Contact Information                                                             |
|      | Permits 0                         | Current Balance: \$0.00 |                                               |                                                                                 |
|      | Bulk Permits                      |                         |                                               |                                                                                 |

Account & GN3571425 EasyPark TEST Current Balance: \$0.00 Current Balance: \$0.00 Current Balance: \$

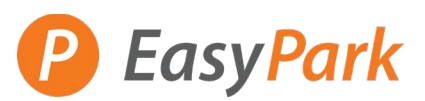

Select "View" to the permit you would like to cancel:

| Account                            | All Active Permits:                                                           | Purchase Permit View All Permits                       |
|------------------------------------|-------------------------------------------------------------------------------|--------------------------------------------------------|
| 🐟 Vehicles 🛛 🕚                     | Permit # Type Plate # Change Re                                               | equests Expires Due Date Auto Pay Date Balance View    |
| • Descrite                         | 01PR00018 01 - P - Random TEST001                                             | ∞ 10/24/2024 10/21/2024 \$0.00 View                    |
| Permits 1                          |                                                                               | Total: \$0.00                                          |
| Bulk Permits                       |                                                                               |                                                        |
| ⊟ My Wallet                        |                                                                               |                                                        |
|                                    |                                                                               |                                                        |
|                                    |                                                                               | <b>~</b>                                               |
| Edit Contact Information           | Purchase Permit Upda                                                          | date Vehicles                                          |
| Update or edit contact information | Click here to purchase a monthly parking Click here to I<br>permit. associate | ) login and update vehicles<br>ited with your account. |

## Select "Request Cancellation"

| Permit Information           | Associated            |  |
|------------------------------|-----------------------|--|
| Account Number: GN3571425    | Vehicles              |  |
| Status: Active               | °British Columbia°    |  |
| Permit Type: 01 - P - Random | TEST001               |  |
| Active Date: 10/21/2024      | • •                   |  |
| Expiration Date: ∞           | Other                 |  |
| Due Date: 10/24/2024         | Temporary Replacement |  |
| Auto Pay Date: 10/21/2024    | Permanent Replacement |  |
| Recurring Payment Method:    | Remove From Permits   |  |

Request Cancellation

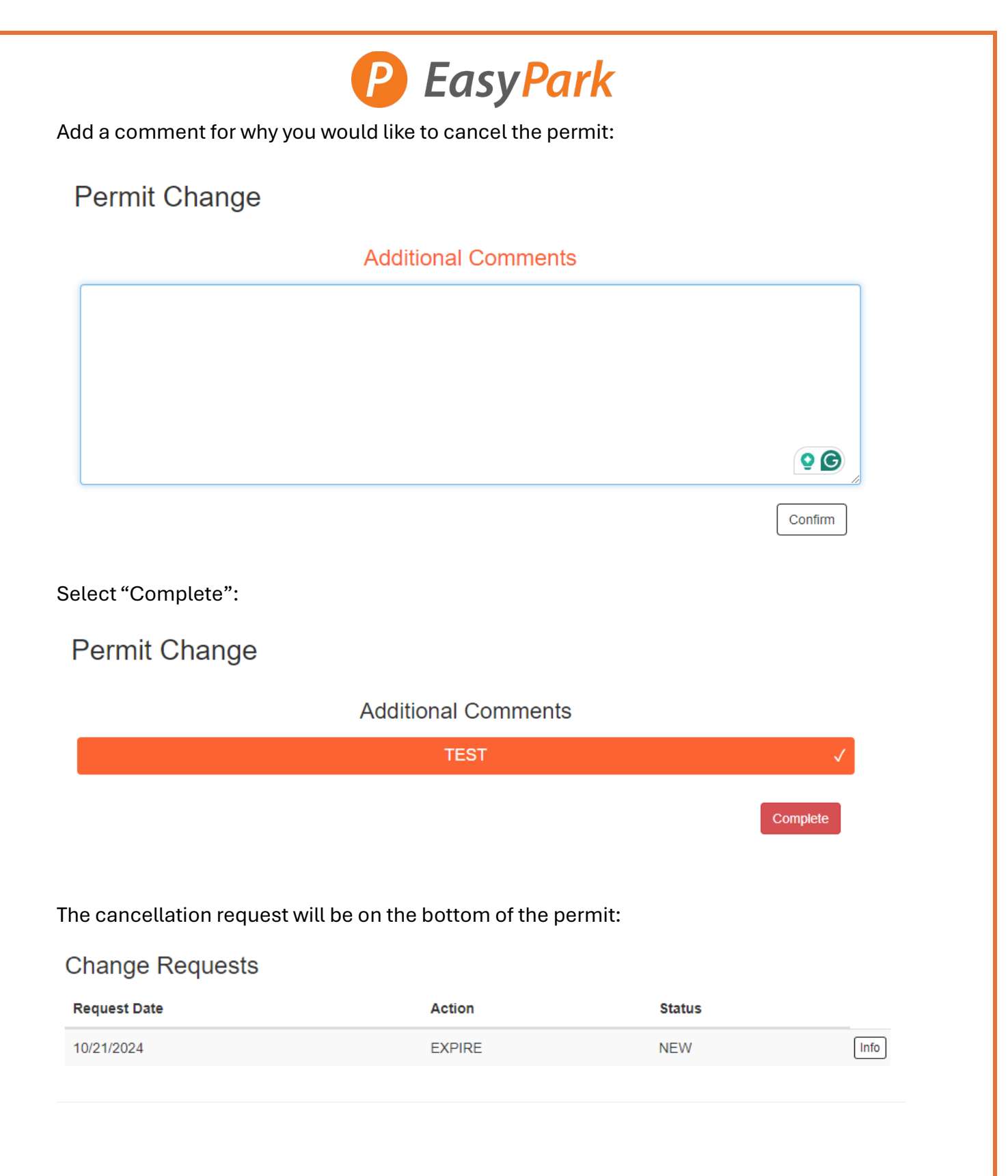

Once the cancellation is confirmed, you will receive a confirmation email from us.